# GR-N710BS 簡易取扱説明書 ①接続編

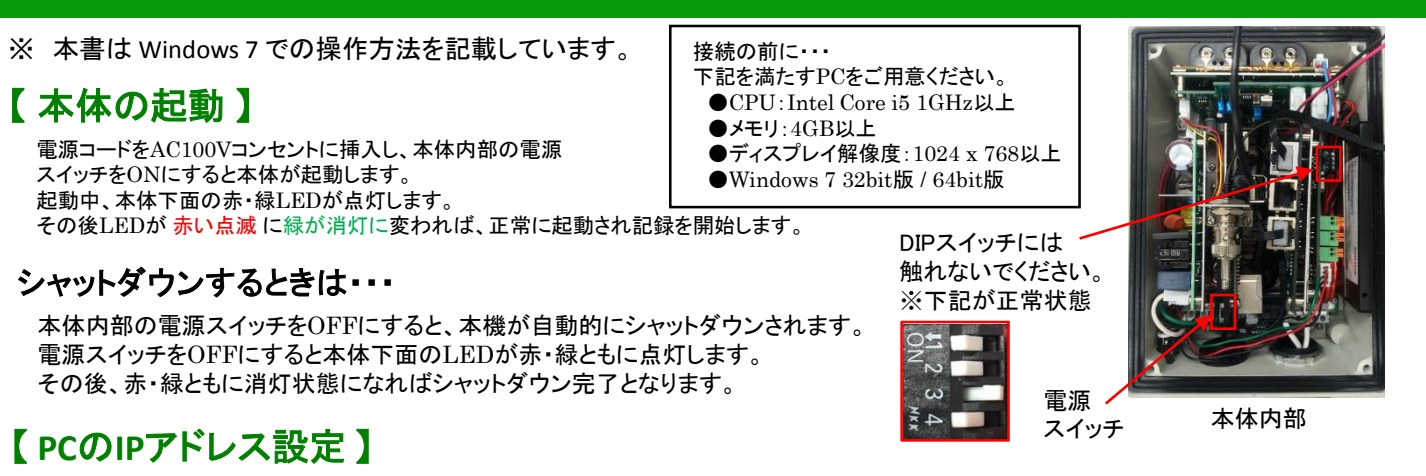

1. 「スタート」→「コントロールパネル」を開きます。

コントロール パネル

2. 「ネットワークの状態とタスクの表示」を開きます。

| 0          | ネットワークとインターネット      |
|------------|---------------------|
|            | ネットワークの状態とタスクの表示    |
| - <b>-</b> | ホームグループと共有に関するオプション |
|            | の選択                 |

3.「アダプター設定の変更」を開きます。

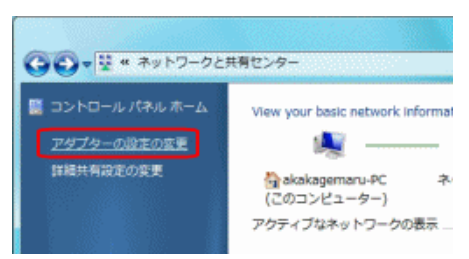

 「ローカルエリア接続」を右クリックして「プロパティ」 を選択します。

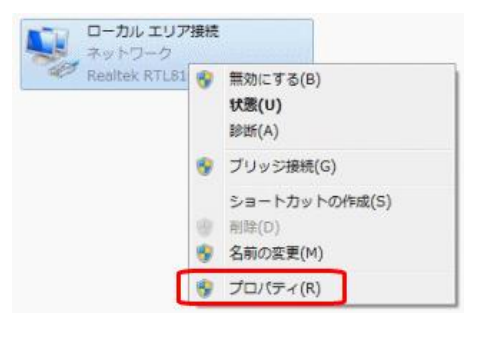

5. 「インターネットプロトコルバージョン4」をクリックし、 「プロパティ」をクリックします。

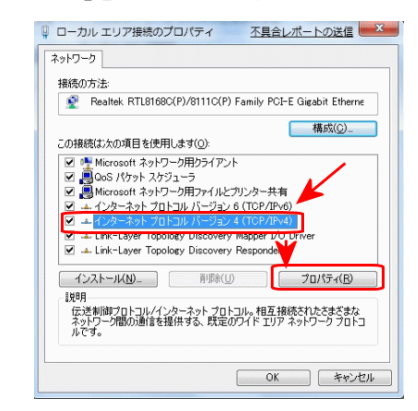

「次のIPアドレスを使う」にチェックを入れ、下記を入力します。
 入力後、「OK」をクリックします。

【有線LAN接続のとき】 IPアドレス: 192.168.0.100 サブネット: 255.255.255.0 ゲートウェイ: なし 【無線LAN接続のとき】

IPアドレス: 192.168.1.100 サブネット: 255.255.255.0 ゲートウェイ: 192.168.1.10

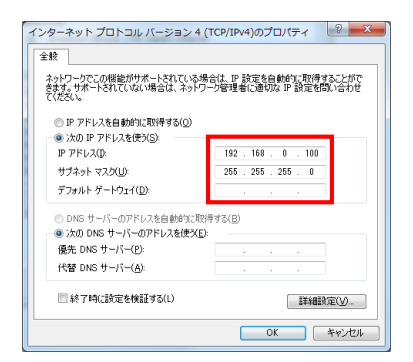

PCのIPアドレスの設定は以上となります。

### 【 クライアントソフトのインストール 】

- ※ 初回接続時のみ。 本機に接続するためのソフトウェアをPCにインストールしてください。
  - 1. 付属のCD-ROMをPCにセットし、フォルダを開きます。
  - 2. 「SetupKBDNvr.exe」をダブルクリックします。 📴 SetupKBDNvr64
  - 3. 画面の指示に従って、インストールを完了させてください。

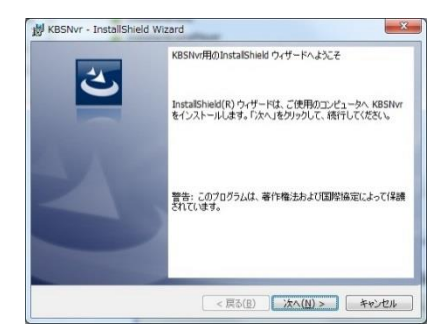

# GR-N710BS 簡易取扱説明書 <u>2ライブ画面編</u>

#### ※ ソフトを起動する前に、PCにインストール済みのセキュリティ対策ソフトを終了させてください。

- 【接続・ログイン】
  - 1. GR-N710BSとPCをLANケーブルで接続してください。
  - スタート> すべてのプログラム > KBDevice > nvr64 > nvr64 を 選択し、クライアントソフトを起動します。
  - 3. 起動すると Login画面が表示されるので、設定したID/ パスワード等を入力してください。
     ※ 初回接続時は下記を入力してください。

サーバーアドレス : 【有線LAN接続のとき】 192.168.0.10 【無線LAN接続のとき】 192.168.1.10 User ID : ADMIN / Password : 1234

|          | <ul> <li>KBDevice</li> <li>DownloadPlayer64</li> <li>nvr64</li> <li>nvr64</li> <li>Nr64</li> <li>Uninstall nvr64</li> <li>Player64</li> </ul> |
|----------|----------------------------------------------------------------------------------------------------|
| Login    |                                                                                                    |
| サーバーアドレス | <b>V</b>                                                                                                    |
| User ID  |                                                                                                    |
| Password |                                                                                                    |
|          | Login Cancel                                                                                                    |

### 【ライブ画面】

• **はじめ**に カメラのライブ映像を表示させます。 画面下方の「camera1」と書かれた項目を映像表示タイルにドラッグ&ドロップすると、カメラ映像が表示されます。

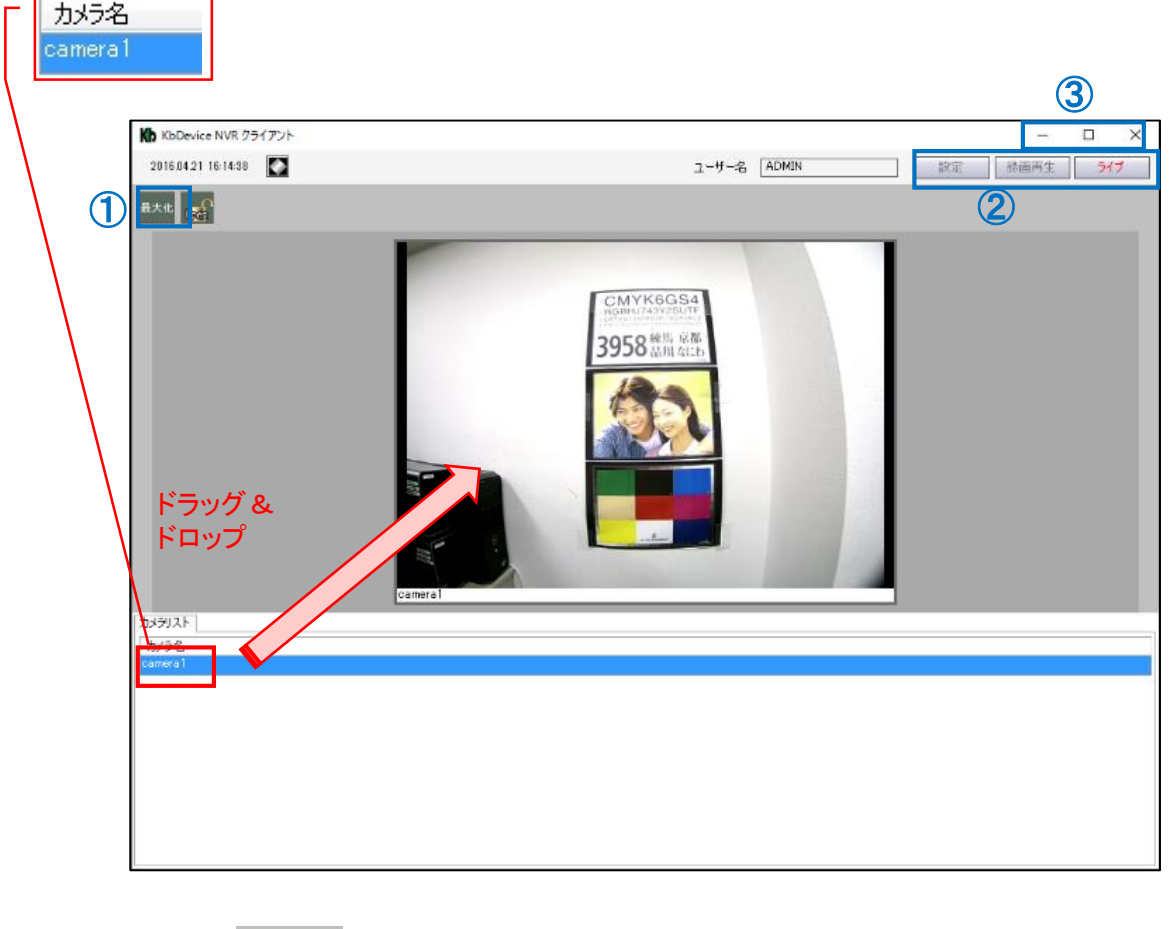

① カメラ画面の拡大

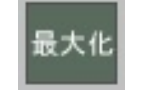

ライブ

カメラ映像を拡大表示することができます。 アイコンをクリックするたびに画面の大きさが変わります。

| 2 | 再生/ | 設定画面に入る |
|---|-----|---------|
|   |     |         |

再生

ウィンドウを最小化します。

「再生」をクリックすると過去の映像を検索/再生するモードに入ります。 「設定」をクリックすると本機のさまざまな設定をおこなうことができます。

③ ソフトの終了

設定

ウィンドウを最大化します。

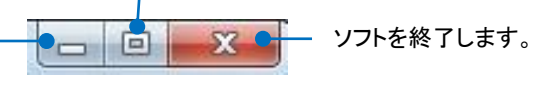

# GR-N710BS 簡易取扱説明書 <u>③再生編</u>

本体に記録した映像を検索・再生することができます。

#### 【再生画面に入る】

ライブ画面右上の「再生」アイコンをクリックして、再生画面に入ります。 再生画面で「ライブ」アイコンをクリックするとライブ画面に戻ります。

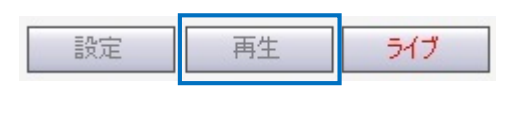

#### 【検索·再生】

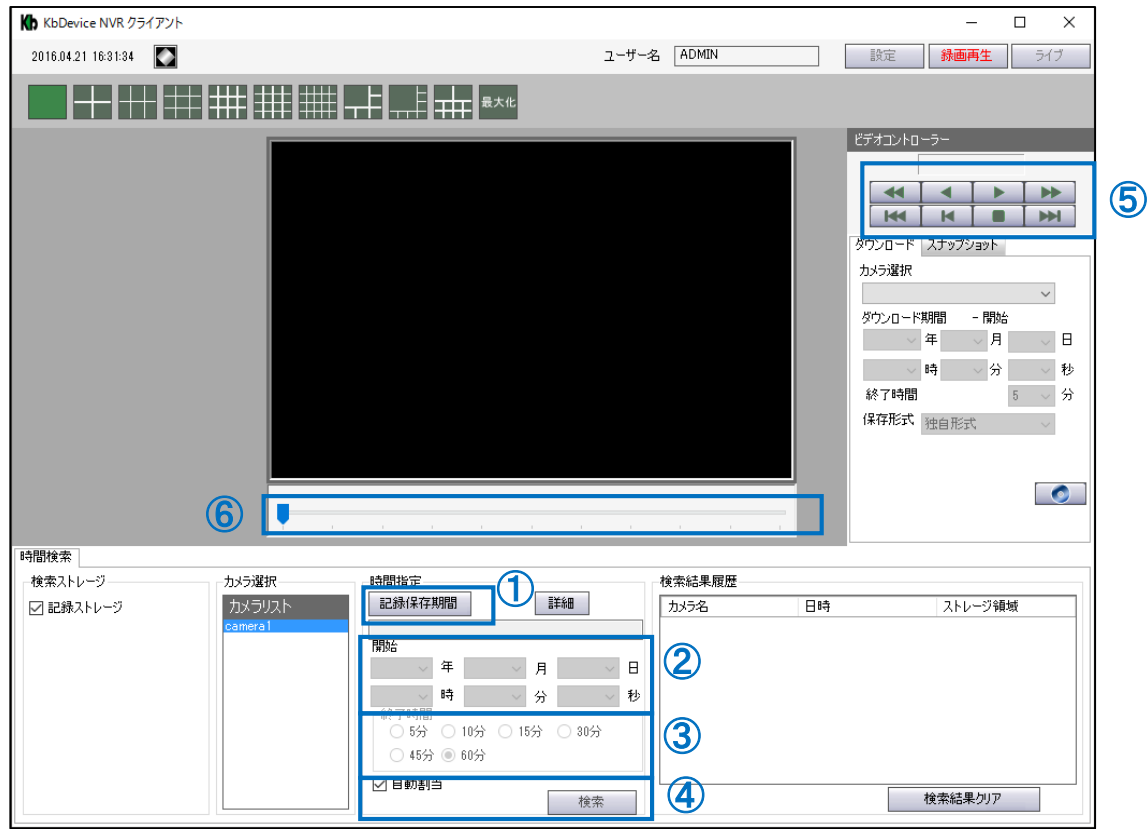

#### •検索 再生手順

| 1                | 「記録保存期限」をクリックします。                                                                 | 記錄保存期間                                                                                                    |                |
|------------------|-----------------------------------------------------------------------------------|----------------------------------------------------------------------------------------------------|----------------|
| 2                | 再生したい映像の開始日時を設定します。                                                               | 開始<br>2014 ▼ 年 5 ▼ 月 16 ▼ 日<br>3 ▼ 時 11 ▼ 分 46 ▼ 秒                                                                           |                |
| 3                | 開始時刻から何分間の映像を再生するかを<br>「現在時刻」を選択すると、開始時刻から現<br>映像を再生します。<br>※ ただし読込み時間が長くなることがありま | <ul> <li>選択します。</li> <li>終了時間</li> <li>見在までの</li> <li>5分 ○ 10分 ○ 15分 ○ 30分</li> <li>ます。</li> <li>45分 ◎ 60分 ○ 現在時刻</li> </ul> |                |
| 4                | 「自動割当」 にチェックを入れて、「検索」 ると映像が再生されます。                                                | をクリックす 📝 自動割当 検索                                                                                                    |                |
| • <i>再生</i><br>⑤ | <b>中の操作</b><br>再生の早送りや一時停止などをおこなう<br>ことができます。                                     | 再生速度変更<br>(逆再生中)<br>コマ戻し<br>(一時停止中)<br>逆再生<br>再生速度変更<br>(再生中)<br>(再生中)<br>コマ送り<br>(一時停止中)                                    | <u>ī</u><br>中) |
| 6                | タイムバーを左右にドラッグ&ドロップするこ<br>スムーズに検索をおこなうことができます。                                     |                                                                                                    |                |

## <u>GR-N710BS 簡易取扱説明書 ④ダウンロード編</u>

本体に記録した映像を、PCにダウンロードすることができます。

### 【再生画面に入る】

ライブ画面右上の「再生」アイコンをクリックして、再生画面に入ります。 再生画面で「ライブ」アイコンをクリックするとライブ画面に戻ります。

## 【 映像データのダウンロード】

- (1)「カメラ選択」で「camera1」を選択します。
- ② ダウンロードしたい映像の開始日時を設定します。
- (3) 開始時刻から何分間の映像をダウンロードするかを選択 します。 ※ 目安として、有線LAN接続で5分間の映像を約10秒で ダウンロードできます。 ※ 長時間に設定しすぎると、機器やPCがフリーズする おそれがあります。
- (4)「保存形式」を「独自形式」に設定します。
- (5) ダウンロードアイコンをクリックすると、データのダウンロー ドを開始します。

## 【 プレーヤーソフトのインストール 】

- ※ 初回のみ。 ダウンロードしたファイルを再生するためのソフトウェアをPCに インストールしてください。
- 1. 付属のCD-ROMをPCにセットし、フォルダを開きます。
- 2. 「SetupKBDDownloadPlayer.exe」をダブルクリックします。

SetupDownloadPlayer

3. 画面の指示に従って、インストールを完了させてください。

### 【ダウンロードした映像データの再生】

- 1. 下記からプレーヤー起動します。  $\rightarrow$  [DownloadPlayer64]  $\rightarrow$  [DownloadPlayer64]
- 2. プレイヤー左上の「メディア」をクリックし、「ファイルを開く」 を選択します。
- 3.  $\vec{y}$ 保存されます。 「d」フォルダ内の .h264 データをドラッグ& ドロップすると映像が再生されます。

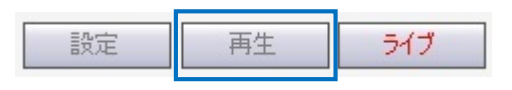

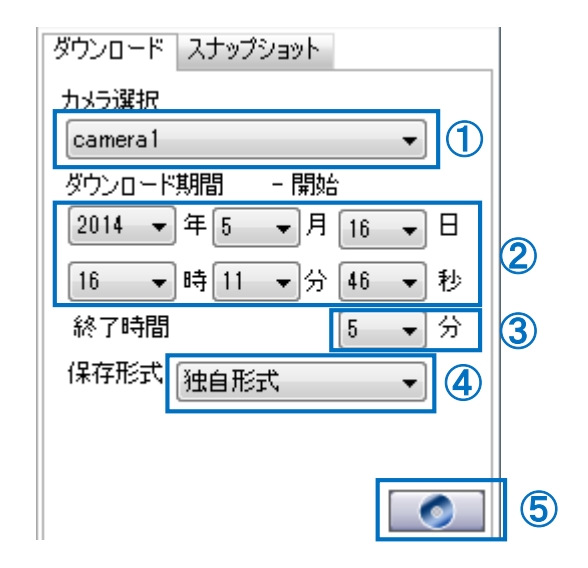

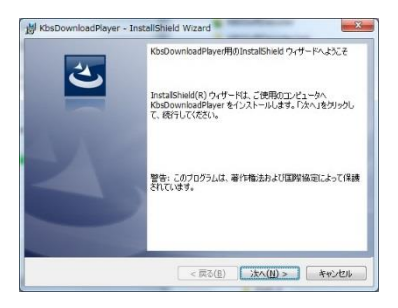

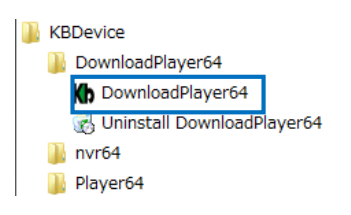

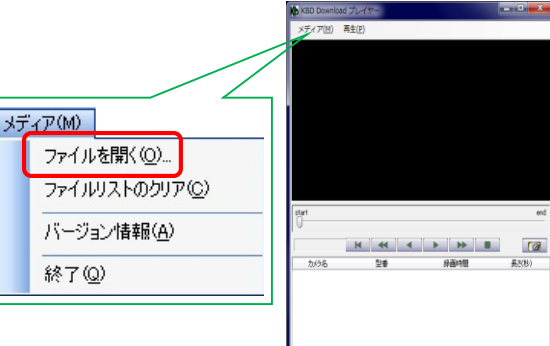